## ¿Quiere enviar documentos?

| <mark>Seleccione un</mark> forma de<br>enviar (abajo)                           | ¿Cómo puedo hacer eso?                                                                                                    | Como saber si mi documento<br>fue recibido y procesado?                                                                                                    |
|---------------------------------------------------------------------------------|----------------------------------------------------------------------------------------------------|----------------------------------------------------------------------------------------------------|
| 1. Subirlo yo mismo                                                             | Inicie sesión en su cuenta ><br>vaya a Participant Documents ><br>y Upload/View Documents for<br>Myself                                                                                                    | Cuando carga correctamente, aparece una<br>ventana emergente y luego un correo<br>electrónico que le informa que el sistema ha<br>recibido el documento.<br>Recibe otro correo electrónico cuando el<br>documento ha sido revisado (verificado,<br>denegado o identificando que necesitamos algo<br>más de usted para procesar el documento).<br>Si se niega un documento, el correo electrónico<br>le dirá por qué.<br>Para ver sus documentos y estado, vaya a<br>Participant Documents > y Upload/View<br>Documents for Myself.<br>Para ver cómo se codifican los elementos<br>verificados en su cuenta, vaya a My Tools and<br>Settings – My Education and Training Report. |
| 2. Administrador/usuario<br>de MSA Access: carga<br>para personal<br>confirmado | Puede cargar documentos a<br>cualquier miembro del personal<br>confirmado yendo a <b>Participant</b><br><b>Documents &gt; Upload/View</b><br><b>Documents for My Staff</b><br>Sugerencia: cargue formularios<br>de envío de capacitación para<br>múltiples asistentes (MATS) a<br>sus archivos de PROGRAMA (Log<br>in > Program Administration ><br>Program File Manager), no a sus<br>archivos personales. | La correspondencia va al titular de la cuenta, no<br>a usted.<br>Para ver los documentos y el estado, vaya a<br>Participant Documents > Upload/View<br>Documents for My Staff y elija el miembro del<br>personal.<br>Para ver cómo se codifican los elementos<br>verificados en las cuentas del personal, vaya a<br>Program Administration > Education and<br>Training Reports.                                                                                                    |

# Estado del documento

Cuando el expediente haya sido revisado por el personal del Registro de la OEC, el estado cambiará. Podrá ver el cambio de estado y recibirá un correo electrónico con los resultados de un documento verificado o denegado.

- Pending = Nuevo; aún por procesar
- Processing = siendo trabajado; esperando más información
- Verified = Documento aceptable y contenido anotado en la cuenta
  - Recuerde que es posible que aún tenga pasos que seguir cuando se verifique un documento. Por ejemplo, si presenta un plan de estudio para una solicitud de beca, aún debe solicitar la beca.
- Denied = El documento no es aceptable y se habrá seleccionado un motivo para indicar por qué.

#### Consulte a continuación para obtener más detalles.

## Carga de documentos

Ayudar a sí mismo:

- 1. Si no lo ve aquí, ino lo suba!
- 2. Asegúrese de que el documento esté completo.

## Hay 5 categorías para elegir y luego sub opciones:

- 1. Degrees and Credits
- 2. Documents that Expire
- 3. Non-Verified Training
- 4. OEC Approved Training
- 5. Standard Documents

Document Management Selected Employee: Howdy Doody Document Category: Degrees and Credits Documents that Expire Documents that Expire Choose File No fil Oro: Approved Training OEC Approved Training Standard Documents

A continuación se muestra el detalle de cada categoría.

## 1. Degrees and Credits

Completed 6th Year Completed Associate Degree Completed Bachelors Degree Completed Masters Degree Completed One Year (30 credit) ECE Certificate Completed PhD Credit toward uncompleted 6th Year Credit toward uncompleted associate degree Credit toward uncompleted bachelors degree Credit toward uncompleted Dachelors degree Credit toward uncompleted CDA credential Credit toward uncompleted masters degree Credit toward uncompleted Masters degree Credit toward uncompleted One Year ECE certificate Credit toward uncompleted PhD Credits - program administrator coursework only Stand alone credit: Adult Learning Theory

Después de elegir la opción anterior, elegirá el tipo de título, si corresponde, y luego la fecha del documento.

Early Childhood Elementary Education Education Leadership Non Early Childhood

- Envíe transcripciones que indiquen el crédito para un título sin terminar O un título completo.
- Se aceptan transcripciones no oficiales.
- Para títulos completados: envíe el diploma Y la transcripción final (debe decir título conferido y tener anotada la fecha de otorgamiento).
- Todo el trabajo de crédito debe ser de un colegio / universidad acreditada regionalmente. Para obtener más información sobre la acreditación regional, vaya a <u>www.chea.org</u>.
- Títulos y Créditos de Educación Superior Extranjeros son reconocidos si son evaluados curso por curso por un servicio de evaluación aprobado por la Asociación Nacional de Servicios de Evaluación de Credenciales (encuentre una lista de servicios de evaluación en <u>www.naces.org</u>). La evaluación debe especificar que los créditos y/o el título son equivalentes a los créditos y/o títulos de una institución de educación superior estadounidense acreditada regionalmente. Si el servicio de evaluación no es miembro de NACES, o si la equivalencia de NACES se especifica a nivel de colegio acreditado regionalmente, no se ingresarán los créditos y/o el título.

## 2. Documents That Expire

Si su documento tiene una fecha de caducidad, jesta es la categoría para ello!

| CDA Credential                                                         |  |  |
|------------------------------------------------------------------------|--|--|
| Director Credential (NAEYC Recognized)                                 |  |  |
| FCC_substitute                                                         |  |  |
| Health and Safety: CPR and Med Admin and Emergency Meds EpiPen         |  |  |
| Health and Safety: CPR Certificate ONLY                                |  |  |
| Health and Safety: Emergency Medication-EpiPen ONLY                    |  |  |
| Health and Safety: First Aid and CPR                                   |  |  |
| Health and Safety: First Aid Certificate ONLY                          |  |  |
| Health and Safety: First Aid CPR and Med Admin                         |  |  |
| Health and Safety: First Aid CPR Emergency Meds / EpiPen               |  |  |
| Health and Safety: First Aid CPR Med Admin and Emergency Meds EpiPen   |  |  |
| Health and Safety: Medication Administration and Emergency Meds-EpiPen |  |  |
| Health and Safety: Medication Administration Certificate ONLY          |  |  |
| Medical License                                                        |  |  |
| State Administrative Endorsement                                       |  |  |
| State Teaching Endorsement                                             |  |  |

- Permitimos que se carguen combinaciones de documentos de salud y seguridad como un solo paquete. Esto solo incluye certificados de primeros auxilios, RCP, administración de medicamentos y medicamentos de emergencia / EpiPen.
- Programas con licencia debe enviar prueba de<u>Licencia OEC reconocida CPRyPrimeros auxilios aprobados</u> por la OEC.
- Programas exentos de licencia puede enviar prueba de Primeros Auxilios y RCP aprobados sin licencia y se ingresará como tal. Tenga en cuenta que si el programa acepta Care4Kids, se requieren versiones de primeros auxilios aprobadas por la OEC y RCP reconocida con licencia de la OEC cuando se utiliza la opción de orientación de salud y seguridad en línea de 5 horas. Solo se ingresará la administración de medicamentos que cumpla con la licencia OEC.

 Para usuarios con acceso administrativo/acceso MSA: El Formulario de envío de capacitación para múltiples asistentes debe usarse para cada capacitación grupal de primeros auxilios, RCP, administración médica, medicamentos de emergencia / EpiPen. Cargue este formulario en los archivos del programa (Administración del programa > Administrador de archivos del programa).

- No adjunte certificados.
- Asegúrese de que el formulario esté completo.
- El nombre de la capacitación debe ser lo que está aprobado por la OEC (primeros auxilios) o reconocido (CPR).

**Asegúrese de que sus certificaciones de salud estén completas.** Las denegaciones más frecuentes son para <u>certificados de administración de medicamentos</u> faltan campos enumerados en la regulación y faltan partes de Primeros Auxilios / RCP que los hacen aprobados por la licencia OEC (ver enlaces arriba).

## 3. Non-Verified Training

**Utilice esta categoría para la capacitación en los últimos 12 meses que no se incluye en ninguna otra categoría.** Estos archivos no son verificados por el personal del Registro de la OEC; son auto-informados. Ingresará la cantidad de horas de capacitación y luego las desglosará por área de contenido federal de CCDF antes de cargarlas. Verá la cantidad de horas por área de contenido en su Informe de educación y capacitación.

 Los certificados de finalización deben incluir el nombre y la información de contacto del asistente, el nombre específico de la capacitación, la fecha de la capacitación, la cantidad de horas de capacitación, el nombre del capacitador y la información de contacto (correo electrónico, número de teléfono) y la agencia de capacitación o información de la institución si corresponde.

| Document Management                                                                                                    |   |  |  |  |
|----------------------------------------------------------------------------------------------------|---|--|--|--|
| If you have training that OEC does not automatically upload, please fill out the information as prompted then upload your document.        |   |  |  |  |
| Selected Employee: Howdy Doody                                                                                                    |   |  |  |  |
| Document Category: Non-Verified Training 🗸                                                                                                 |   |  |  |  |
| Enter the total hours on the training certificate:* $\begin{bmatrix} 0 \end{bmatrix}$                                                      |   |  |  |  |
| Enter the completion date:*                                                                                                    |   |  |  |  |
| Specify the amount of time from the training applied to each area below (note: the total time must<br>add up to the total training hours): |   |  |  |  |
| Prevention and control of infectious diseases, including immunization                                                                      | 0 |  |  |  |
| Building and physical premises safety                                                                                                    | 0 |  |  |  |
| Emergency preparedness and response planning                                                                                               | 0 |  |  |  |
| Storage of hazardous materials and bio-contaminants                                                                                        | 0 |  |  |  |
| Recognition and reporting of child abuse and neglect                                                                                       | 0 |  |  |  |
| Child development                                                                                                    | 0 |  |  |  |
| SIDS and use of safe sleep practices                                                                                                    | 0 |  |  |  |
| Prevention of shaken baby syndrome and abusive head trauma                                                                                 | 0 |  |  |  |
| Nutrition                                                                                                    | 0 |  |  |  |
| Prevention/response to food allergies                                                                                                    | 0 |  |  |  |
| Administration of medication (NOT resulting in certification. For certification, use the Documents that Expire upload.)                    | 0 |  |  |  |
| First-aid and CPR (NOT resulting in certification. For certification, use the Documents that Expire upload.)                               | 0 |  |  |  |
| Precautions in transporting children                                                                                                    | 0 |  |  |  |
| Other                                                                                                    | 0 |  |  |  |
| Total*                                                                                                    | 0 |  |  |  |
| Choose File No file chosen                                                                                                    |   |  |  |  |
| Upload File                                                                                                    |   |  |  |  |

# 4. OEC Approved Training

¡Esta categoría está evolucionando! Utilice esta categoría para cargar capacitación aprobada por la OEC que no haya sido cargada por el capacitador.

- El capacitador presenta las versiones aprobadas por la OEC de CT ELDS, DOTS, CKC y Pyramid.
- Todas las finalizaciones de CCEI (incluidas las capacitaciones en línea de Care4Kids) se ingresan automáticamente en su Informe de educación y capacitación. No es necesario cargar el certificado.

## 5. Standard Documents

Esta categoría contiene una variedad de archivos que puede necesitar y puede cambiar a medida que cambien las necesidades.

| Administrative Access Form - Administrator of one site<br>Administrative Access Form - Multiple Site Access form with attached letter<br>Correspondence directly requested by my Registry Education Advisor |  |
|----------------------------------------------------------------------------------------------------|--|
| Course Description / Syllabus                                                                                                    |  |
| ECTC IRR letter Associate Level                                                                                                    |  |
| ECTC IRR letter Bachelor Level                                                                                                    |  |
| Foreign Degree Translation / Equivalency                                                                                                    |  |
| High School Diploma / GED                                                                                                    |  |
| Multi Employer Attestation                                                                                                    |  |
| OEC Licensing Head Teacher Certificate                                                                                                    |  |
| OEC Licensing Head Teacher Experience Verification Form                                                                                                    |  |
| Pathways Exam Results Letter - not transcript                                                                                                    |  |
| Program Leadership Initiative Grade Record Request                                                                                                    |  |
| Proof of Name Change with ALL names listed                                                                                                    |  |
| QSM Professional Development Plan for State Funded Staff ONLY                                                                                                    |  |
| Scholarship Evidence of FAFSA Application                                                                                                    |  |
| Scholarship Evidence of Institution Financial Aid Application                                                                                                    |  |
| Scholarship Plan of Study or Graduation Evaluation                                                                                                    |  |
| Scholarship Verification Form for Non-Admin                                                                                                    |  |

#### Por favor no envíe

| Certificados de Thrive o CCEI                                                                                 |  |
|----------------------------------------------------------------------------------------------------|--|
| Credenciales caducadas de cualquier tipo                                                                      |  |
| Certificados de capacitación sin crédito (a menos que sean autorizados previamente por un asesor de educación |  |
| del registro)                                                                                                 |  |
| Diplomas de escuela secundaria o GED (a menos que lo requiera un asesor educativo para una solicitud de       |  |
| director)                                                                                                    |  |
| Talenarios da naga a deslaracionas de impuestos                                                               |  |

Talonarios de pago o declaraciones de impuestos

# Nota: La Unidad de Registro de la OEC revisará toda la documentación y seguirá los pasos de la <u>Política de fraude</u> si hay alguna duda sobre la autenticidad.

- 1. La Unidad de Registro de la OEC puede requerir transcripciones oficiales u otras certificaciones según sea necesario para la verificación.
- Se pueden solicitar descripciones de los cursos para verificar si el trabajo del curso cumple con los Estándares comunes de Connecticut para créditos y títulos en la primera infancia y en edad escolar (ver Información general).

# Recuerda: ¡Si no lo ve, no lo envíe!

# Solo sube lo que está en la lista. Si tiene preguntas, comuníquese con su asesor educativo regional.

# Carga de archivos de programa

Los usuarios con acceso administrativo/Administrativo de múltiples sitios (MSA) pueden cargar documentos de PARTICIPANTES como se indicó anteriormente en cuentas de personal confirmadas, y documentos de PROGRAMA en el Administrador de archivos del programa en sus herramientas de la pestaña Program Administration.

Hay tres categorías de archivos de programa:

Accreditation and Governance Multiple Attendee Training Submission Forms Training Documentation

Las categorías se detallan a continuación:

# 1. Accreditation and Governance

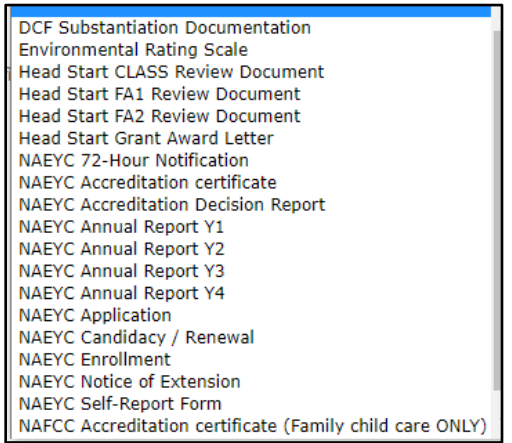

- 2. Multiple Attendee Training Submission Forms
- Recuerde que puede encontrar este formulario antes de iniciar sesión en General Information > Forms, o después de iniciar su sesión en My Resources > General Information > Forms. Cuando usted y su entrenador los usan, ¡NO tiene que cargar certificados individuales!

Anaphylaxis Medication (EpiPen) Only CPR Only First Aid and CPR First Aid Only Medication Administration Medication Administration and Anaphylaxis Medication (EpiPen)

- 3. Training Documentation
  - ¡Manténganse al tanto! Vienen opciones.

Consejos:

Los archivos y el estado del programa pueden ser vistos por los usuarios de acceso admin / MSA. El correo electrónico final se envía al usuario que cargó el archivo.